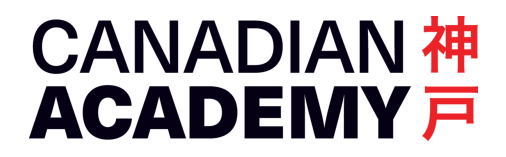

## CONNECT YOUR DEVICE TO MAXHUB

Updated 2024-11-06

## Mac, iPhone, or iPad

- Connect your device to Wi-Fi network named MAXHUB-LIBRARY (or HOS or ELAC). The Wi-Fi password is 1234567890 for all of them.
- Once connected, open Screen Mirroring from the menu bar, and look for the MAXHUB in the list.
- Select MAXHUB in the list, and your screen will be displayed on the MAXHUB.
- To disconnect, open the Screen Mirroring menu and tap or click on MAXHUB.

## Windows PC

- Connect your PC to Wi-Fi network CAconnect.
- Plug in the MAXHUB dongle to your computer's USB (or USB-C) port.
- After the dongle has lit up, press the button on the dongle. Your screen will be displayed on the MAXHUB.
- To disconnect, press the button again.